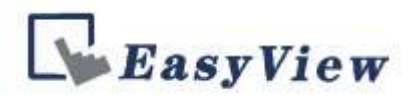

## MT 8000/6000 USB UP/DOWN LOAD 5171

자사의 MT8000/6000 시리즈는 USB STICK(이하 USB)로 업/다운 로드가 가능합니다. 이 매뉴얼에서는 USB로 업/다운 로드 하는 방법을 설명 드리겠습니다.

| DOWN LOAD하기                      |                  |                                 |            |          |         |                  |             |         |               |            |        |         |          |              |     |            |
|----------------------------------|------------------|---------------------------------|------------|----------|---------|------------------|-------------|---------|---------------|------------|--------|---------|----------|--------------|-----|------------|
| 😼 EasyBuilder 8000 : mt8000 - [1 | .0 - WIN         | DOW_0                           | 10]        |          |         |                  |             |         |               |            |        |         |          |              |     |            |
| EB 파일(F) 편집(E) 보기(V) 율           | 옵션(O)            | 그리기                             | (D) 오      | 브젝트(     | 이 라이    | 이브러리             | 리(L) .      | ድ 구 (T) | 창(W)          | 도움물        | 발(H)   |         |          |              |     |            |
| ] D 📽 🖬 🐰 🖪 🛱 🕰 🖸                | - 6              | ₹ <b>№</b> ?                    | <b>9</b>   | ⊿ 📖      | ) 후     | 물                | 1은 고딕       |         | 3             | 12         |        | Δ A     |          |              | Z A | • <u>U</u> |
| * 💆 💆 😫 🖽 🖄 🕾                    |                  | <b>1</b>                        |            | ₽ 🕁      | • •     |                  | -901<br>101 | 0- †[]0 | 0- <u>o01</u> | ]⇔[ `````` |        | 10 EB   | 16       | ▲ ►          | 18M | 13         |
| 🗤 📲 🛃 🖪 👂 🗣                      | <mark>b</mark> 🛃 | Į.                              | <b>R</b> 🕈 | $\sim$   | ю Ж     | $\boldsymbol{C}$ | ) () ()     | ⊐≈      | àlía 🕰        | <b>E</b>   | 1      |         | h 💠 1    | ) <b>W</b> 1 | D 🜌 |            |
| 화면 ×                             |                  |                                 |            |          |         |                  |             |         |               |            |        |         |          |              |     | _          |
| 3: Fast Selection                | 12.3             |                                 |            |          |         |                  |             |         |               |            |        |         |          |              |     | - 10<br>   |
| - 4: Common Window               |                  | M                               | 1087       | 00/      | 600     | 00               | USE         | 3 D     | <b>NO</b>     | /N/        | UP     | LOA     | AD       | 하기           | 7   |            |
| - 6: HMI Connection              | 02.3             |                                 |            |          |         |                  |             |         |               |            |        |         |          |              |     | 02         |
| - 7: Password Restriction        | 72. 4            |                                 |            |          |         |                  |             |         |               |            |        |         |          |              |     | 12         |
| - 8                              | 02.1             |                                 |            |          |         |                  |             |         |               |            |        |         |          |              |     | 02         |
| = *10' WINDOW 010                | - 58 - A         | v <u>v.</u> sv                  | . W. W.    | N: -37   | N       |                  |             |         |               |            |        |         |          |              |     | 122        |
|                                  | 02.3             | SB_                             | ) 버튼       | 1        | 1.00    |                  |             |         |               |            |        |         |          |              |     | 92         |
| SB_0 (LB-0)                      | - Mi - A         |                                 | 775.75     |          |         |                  |             |         |               |            |        |         |          |              |     | - 192<br>  |
|                                  |                  | BL                              |            |          |         |                  |             |         |               |            |        |         |          |              |     |            |
| 11                               | 00 m             |                                 | 나눔-        | 리닉       |         |                  |             |         |               |            |        |         |          |              |     | 116<br>D2  |
| - 13                             | 52. 5            | 1997-1997<br>1997 - 1997 - 1997 | 82 .M      | 52 .55   | 92 AV   |                  |             |         |               |            |        |         |          |              |     |            |
|                                  | 62.3             |                                 |            |          |         |                  |             |         |               |            |        |         |          |              |     | 62         |
| - 15                             | 76. 4            |                                 |            |          |         |                  |             |         |               |            |        |         |          |              |     | 12         |
| 10                               | 62.3             |                                 |            |          |         |                  |             |         |               |            |        |         |          |              |     | 02         |
| - 18                             | - 72 - 4         |                                 |            |          |         |                  |             |         |               |            |        |         |          |              |     | 322        |
| 19                               | 03-3             |                                 |            |          |         |                  |             |         |               |            |        |         |          |              |     | 02         |
| 20                               | - 186 - A        |                                 |            |          |         |                  |             |         |               |            |        |         |          |              |     | - 16<br>   |
| 21                               |                  |                                 |            |          |         |                  |             |         |               |            |        |         |          |              |     |            |
| 23                               | 0.00             |                                 |            |          |         |                  |             |         |               |            |        |         |          |              |     | 116<br>02  |
| - 24                             |                  |                                 |            |          |         |                  |             |         |               |            |        |         |          |              |     |            |
| - 25                             |                  |                                 | 113 TV     | 1112 111 | 111 111 | 1115 111         | - 186 - W   |         | 116 110       | 111 111    | and an | 111 111 | - 166 TU | 111 111      |     | 1111       |

위 화면은 샘플 작화 입니다. 다운로드 할 작화를 준비 합니다.

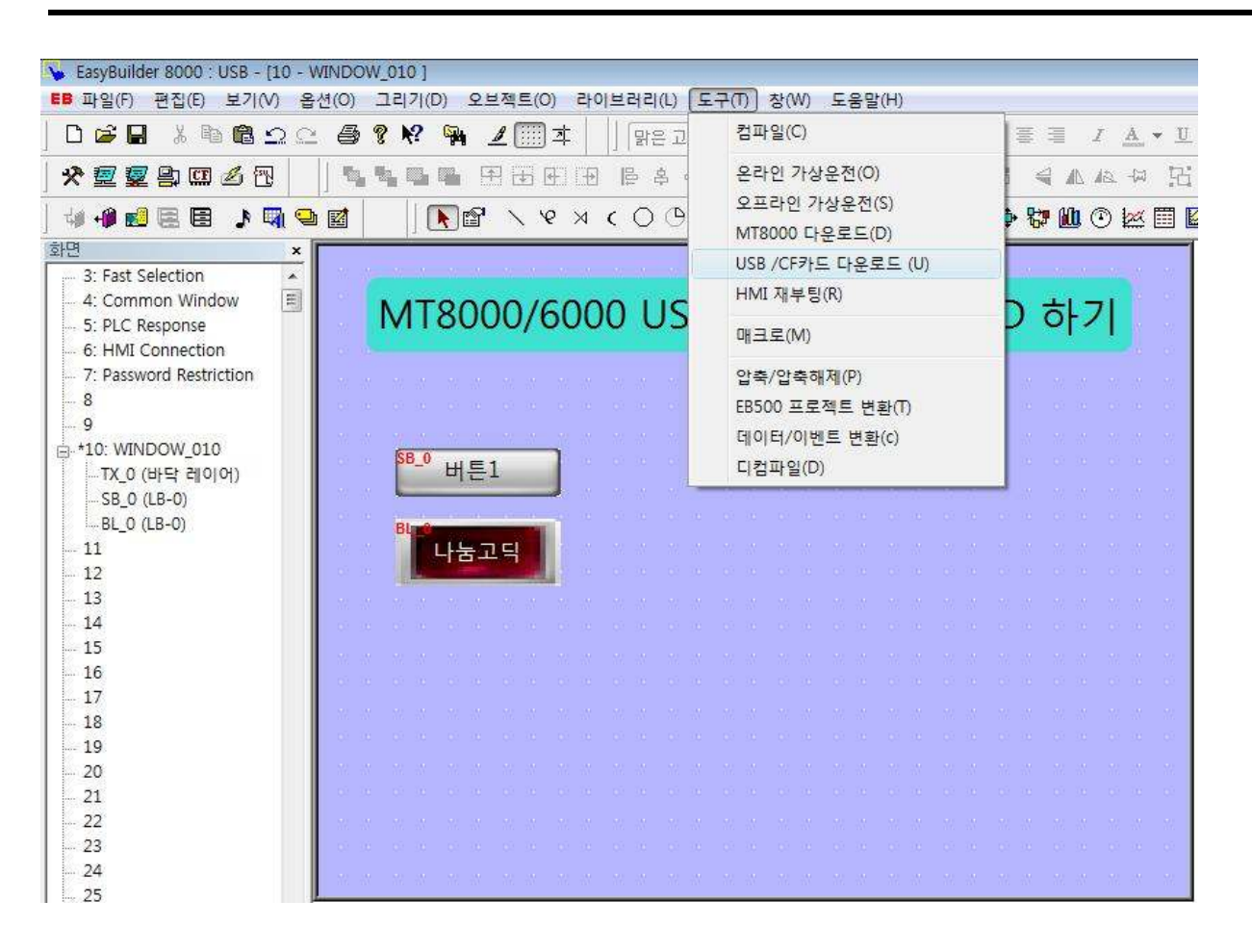

[도구]->[USB/CF카드 다운로드] 순서대로 클릭 합니다.

다운로드 할 USB를 PC에 장착 되어 있어야 합니다.

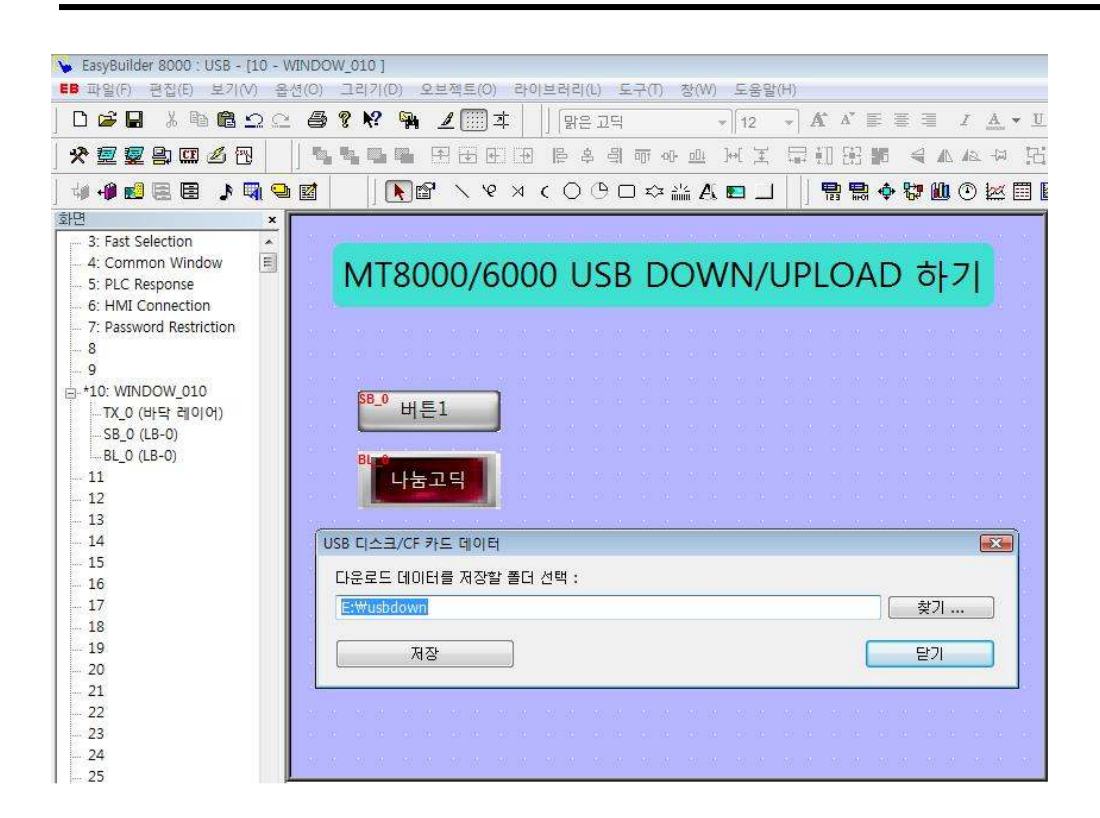

다운로드할 USB의 폴더를 설정 하시고 저장을 클릭 합니다.

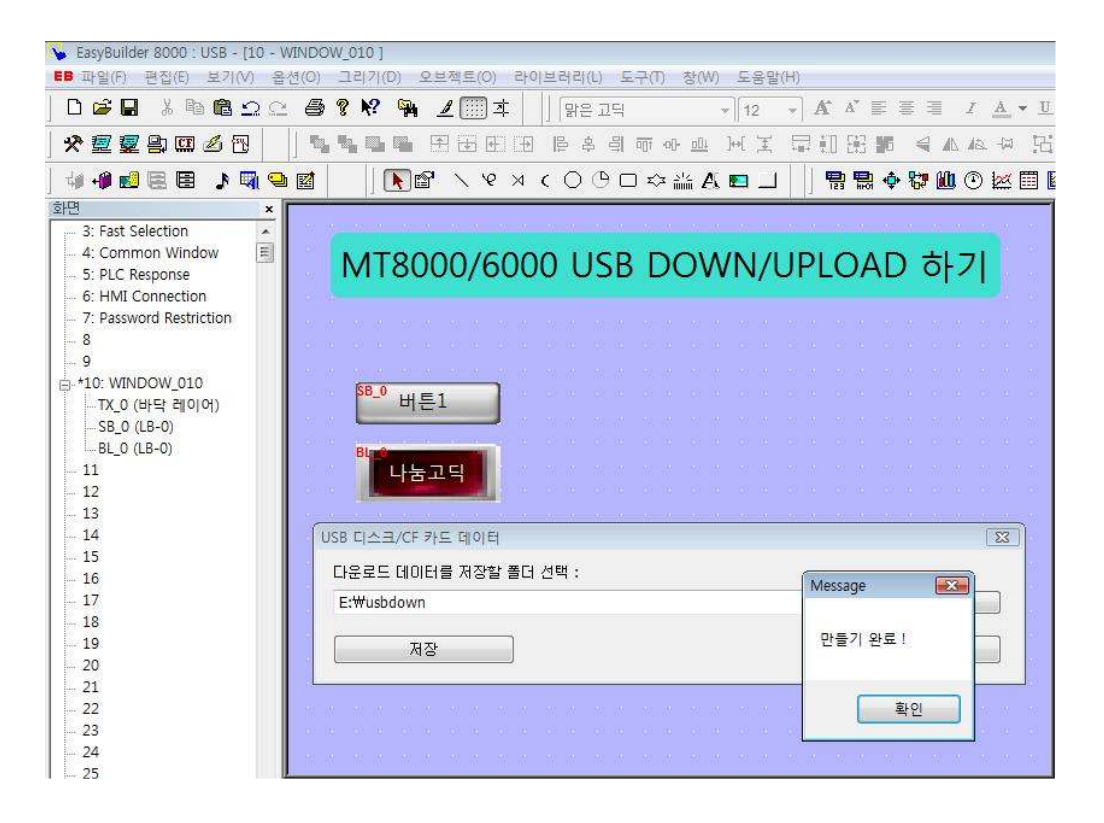

완료가 되면 메시지가 뜹니다.

|                                                           | - CENT | ае <u>18</u> оп <u>9</u> в |                  |              | _  |
|-----------------------------------------------------------|--------|----------------------------|------------------|--------------|----|
| 겨찾기 링크                                                    | -      | 이름                         | 수정한 날짜           | 유형           | 크기 |
| 문서                                                        |        |                            |                  |              |    |
| 사진                                                        |        |                            |                  |              |    |
| 음악                                                        |        |                            |                  |              |    |
| 기타 »                                                      |        |                            |                  |              |    |
| <u>ц</u>                                                  | ~      |                            |                  |              |    |
| [1] 배진혁<br>] 공용<br>[및 컴퓨터<br>실 Jin's Disk (C:)            | - H    |                            |                  |              |    |
| 응 HD DVD-ROM 드라이브 (F:)<br>네트워크<br>헤어판<br>휴지통<br>HMI tools |        | usbdown                    | 2008-10-13 오전 10 | <u>파일 폴더</u> |    |
| 퉬 Manual                                                  | -      | •                          |                  | 1            |    |

USB에서 저장된 폴더를 확인 합니다.

|    | Download/Upload               |
|----|-------------------------------|
| Lt | Download project              |
|    | Upload project                |
|    | Restart project and exit      |
|    | Cancel                        |
|    | Restart after download/upload |
|    | Time remaining 3              |
|    | ~                             |

다운로드 후 USB를 MT에 장착하면 위 화면이 뜹니다.

| X  | 굴림                |         |       | y and |     |       |     |     |           |         |       |
|----|-------------------|---------|-------|-------|-----|-------|-----|-----|-----------|---------|-------|
|    | Download Setting: |         |       |       |     |       |     | ]   |           |         |       |
| Lł | Password:         |         |       |       |     |       |     |     |           |         |       |
|    | Download          | Project | Files |       |     |       |     |     |           |         |       |
|    | Download          | History | Files |       |     |       |     |     |           |         |       |
|    |                   |         |       |       |     |       |     |     |           |         |       |
|    | Ok                | Virtua  | I Ke  | ybo   | ard |       |     |     |           |         |       |
|    |                   | F1 F2   | F3    | F4    | F5  | F6    | F7  | F8  | <u>F9</u> | F10 F11 | F12 B |
|    |                   | Esc 1   | 2     | 3     | 4   | 5     | 6   | 7   | 8         | 90      | - ] = |
|    |                   | Tab     | q 1   | 0 6   | e r | -   + | 2 1 | 9 1 | uli       | OP      | JE    |
|    |                   | Ctrl    | a     | s     | d   | f     | 9   | h   | j         | k 1     | :     |

다운로드 패스워드 입력 창입니다. 기본값은 111111 입니다.

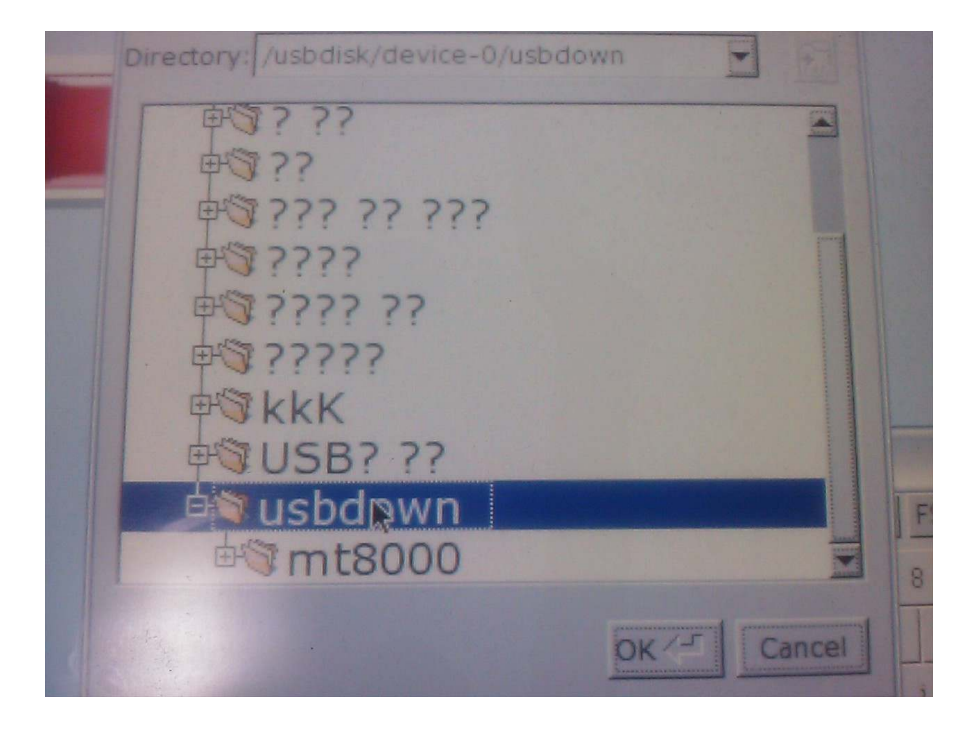

위에 생성한 USBDOWN폴더를 선택합니다. (MT안에서는 한글을 인식 못하니 영문으로 만들어 주시기 바랍니다.) OK를 클릭합니다.

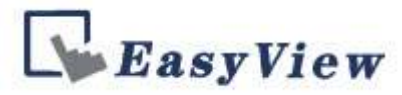

이후 화면 진행 입니다.

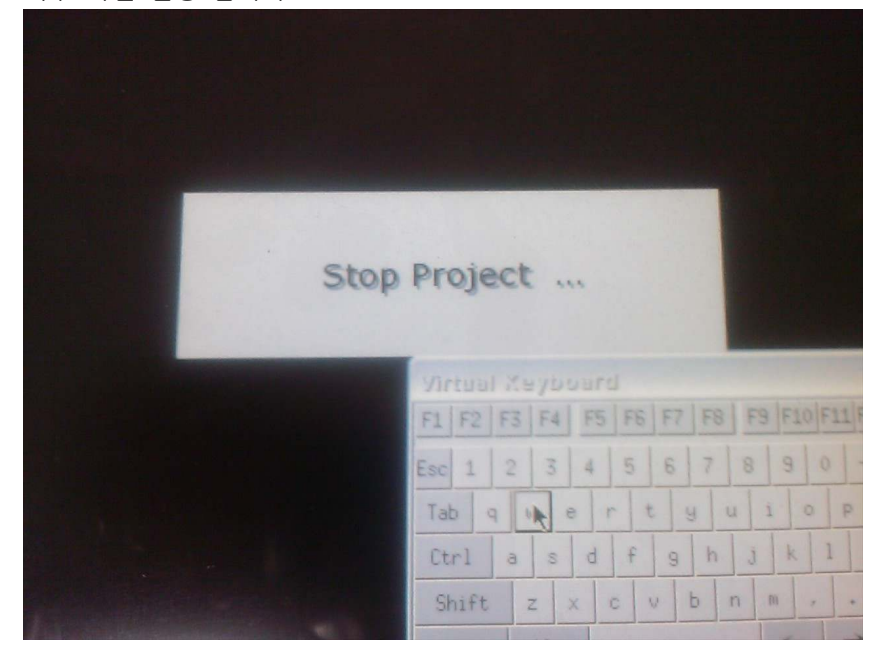

| Download P | roject Files                                                                                                    |
|------------|----------------------------------------------------------------------------------------------------|
| FI         | intual Xeyboard<br>I F2 F3 F4 F5 F6 F7 F8 F9 F10 F11 F1<br>c 1 2 3 4 5 6 7 8 9 0 -<br>ab q u e r t y u i o P<br>Ctrl a s d f 9 h j k 1 3<br>Shift z x c v b n m , . |

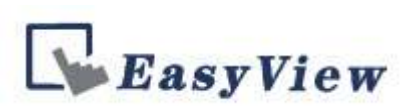

## 다운로드 후 화면입니다.

| N | /T8000/6000 USB DOWN/UPLOAD 하기 |
|---|--------------------------------|
|   |                                |
|   | 버튼1                            |
|   | 나눔고딕                           |
|   |                                |
|   |                                |
|   | *                              |
|   |                                |

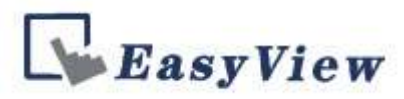

## UP LOAD하기

업로드는 다운로드와 다르게 몇 가지의 작업이 더 추가 됩니다. 아래 설명에 따라 작업을 진행 하시기 바랍니다.

| - | Download/Upload               |
|---|-------------------------------|
| - | Download project              |
|   | Upload project                |
|   | Restart project and exit      |
|   | Cancel                        |
|   | Restart after download/upload |
|   | Time remaining 3              |

위 화면에서 업로드를 클릭 합니다.

| T | ched Settings        |       |   | N/  | UF | PLO | 0, | AC  | ) ; | 하   | 71   |    |       |  |
|---|----------------------|-------|---|-----|----|-----|----|-----|-----|-----|------|----|-------|--|
|   | Password:            |       |   |     |    |     |    |     |     |     |      |    |       |  |
|   | Upload Project Files |       |   |     |    |     |    |     |     |     |      |    |       |  |
|   | Upload History Files |       |   |     |    |     |    |     |     |     |      |    |       |  |
|   |                      |       |   |     |    |     |    |     |     |     |      |    |       |  |
|   | Ok Canc              | el    |   |     |    |     |    |     |     |     |      |    |       |  |
|   |                      |       |   |     |    |     |    |     |     |     |      |    |       |  |
|   |                      |       | _ | F4  | FS | FE  | F7 | F8  | F9  | F10 | F11F | 12 | Backs |  |
|   |                      | Esc 1 | 2 | 3   | 4  | 5   | 8  | 7   |     | 9   |      |    |       |  |
|   |                      | Tab q |   | w e | r  | t   |    |     |     |     | P    | I  | 1     |  |
|   |                      | Ctrl  | a | 8   | d  | F   | 9  | h   |     | k   | 1    | :  |       |  |
|   |                      |       |   |     |    |     |    |     |     |     |      |    |       |  |
|   |                      | Shift |   | z o |    |     | ł  | 5 7 | 3 1 | 8   |      |    |       |  |

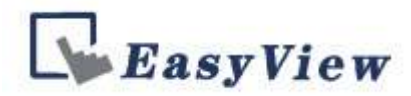

## 기본값은 111111입니다.

|        | Pick a Directory                         |       |       |        | 1.1.10         |
|--------|------------------------------------------|-------|-------|--------|----------------|
|        | Directory: /usbdisk/device-              | 0/kkK | -     | (t)    |                |
|        | device-0                                 |       |       |        |                |
| 버튼     | 中国????                                   |       |       |        |                |
|        | 田子 222 22 22 22                          | -     |       |        |                |
| 11-5-7 | E 2777                                   |       |       |        |                |
| 6103   | ₽\$\$??????????????????????????????????? |       |       |        |                |
|        | ₽ <sup>™</sup> ??????                    |       |       |        |                |
|        | <b>kkK</b>                               |       |       |        |                |
|        | ₱ <sup>©</sup> history                   |       |       |        |                |
|        | <b>⊡</b> mt8000                          |       |       | -      |                |
|        |                                          |       | DE TE | Cancol | 8 9 0 - 1=     |
|        |                                          |       |       | cancer | IOPL           |
|        |                                          | Ctrl  | a s d | fgh    | <u>j k 1 ;</u> |
|        |                                          | Shift | zxc   | v b    | n m - + 1      |
|        |                                          | Caps  | Alt   |        | ← →            |

업로드 할 폴드는 KKK로 만들었습니다. 아래는 업로드 진행 화면 입니다.

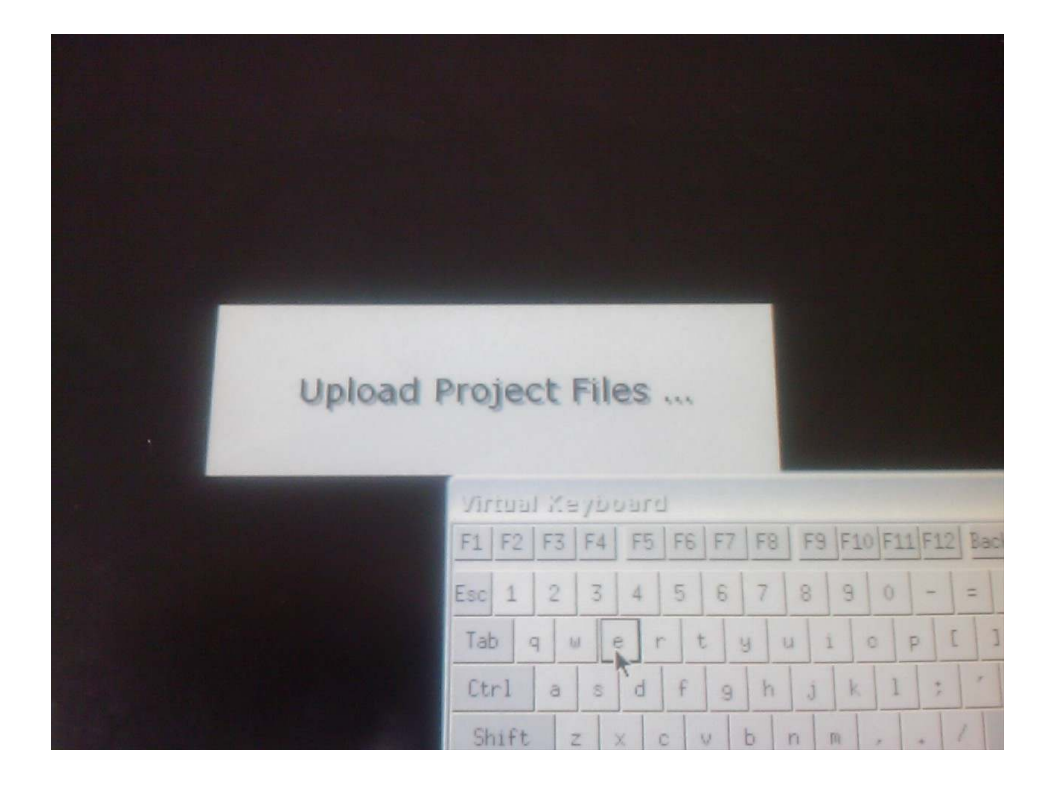

| ○ ② ▼ → 컴퓨터 ▶ 빼진꺼임(E:) ▶                                                                                                    |                    | <ul> <li>◄</li> <li>◄</li> <li>◄</li> <li>◄</li> </ul>                                                                                                    |          | Q                                                                            |
|----------------------------------------------------------------------------------------------------|--------------------|----------------------------------------------------------------------------------------------------|----------|------------------------------------------------------------------------------|
| 🌗 구성 ▾ 🏢 보기 ▾ 🧰 탐색 📾 전지                                                                                                    | 아메일 🙍 공유 🔞 굽기      |                                                                                                    | _        | 0                                                                            |
| 즐겨차기 리크                                                                                                    | 이름                 | 수정한 날짜                                                                                                    | 유형       | 크기                                                                           |
|                                                                                                    | 🕌 kkK              | 2008-10-14 오전 11                                                                                                    | 파일 폴더    |                                                                              |
| ·····································                                                                                                    |                    |                                                                                                    |          |                                                                              |
| · · · · · · · · · · · · · · · · · · ·                                                                                                    |                    |                                                                                                    |          |                                                                              |
| 7/EF >>                                                                                                    |                    |                                                                                                    |          |                                                                              |
| 풀더 🗸                                                                                                    |                    |                                                                                                    |          |                                                                              |
| 읍 DVD RW 드라이브 (D:) ▲                                                                                                    |                    |                                                                                                    |          |                                                                              |
|                                                                                                    |                    |                                                                                                    |          |                                                                              |
| bistory                                                                                                    |                    |                                                                                                    |          |                                                                              |
| 📕 mt8000                                                                                                    |                    |                                                                                                    |          |                                                                              |
|                                                                                                    |                    |                                                                                                    |          |                                                                              |
|                                                                                                    |                    |                                                                                                    |          |                                                                              |
|                                                                                                    |                    |                                                                                                    |          |                                                                              |
|                                                                                                    |                    |                                                                                                    |          |                                                                              |
|                                                                                                    |                    |                                                                                                    |          |                                                                              |
|                                                                                                    |                    |                                                                                                    |          |                                                                              |
|                                                                                                    |                    |                                                                                                    |          |                                                                              |
|                                                                                                    | r 🔺 [              | m                                                                                                    | ]*       | •                                                                            |
| kkK                                                                                                    |                    |                                                                                                    |          |                                                                              |
| 파일 폴더<br>수전하 날짜: 2008-10-14                                                                                                    | 오저 11·17           |                                                                                                    |          |                                                                              |
|                                                                                                    |                    |                                                                                                    |          |                                                                              |
| KKK폭더륵 화이 하니다                                                                                                    |                    |                                                                                                    |          |                                                                              |
|                                                                                                    |                    |                                                                                                    |          |                                                                              |
|                                                                                                    |                    |                                                                                                    |          |                                                                              |
|                                                                                                    | kkK ▶ mt8000 ▶ 001 | × 40 74.88                                                                                                    |          |                                                                              |
| Image: Second second second | kkK → mt8000 → 001 | <ul> <li></li> <li></li></ul> |          | <b>- ×</b>                                                                   |
| ·     ·     컴퓨터 ·     빠진꺼임(E) ·       ·     ·     컴퓨터 ·     빠진꺼임(E) ·       ·     ·     ·     ·                                                                                                    | kkK → mt8000 → 001 | <ul> <li>₩</li> <li>₩</li> </ul>                                                                                                    |          | - • • • • • • • • • • • • • • • • • • •                                      |
| 중                                                                                                    | kkK ▶ mt8000 ▶ 001 | <ul> <li>◆ 4) 검색</li> <li>수정한 날짜</li> </ul>                                                                                                    | 유형       | ۲ ال ال ال ال ال ال ال ال ال ال ال ال ال                                     |
| <                                                                                                    | kkK ▶ mt8000 ▶ 001 | <ul> <li>◆ 4) 검색</li> <li>수정한 날짜</li> <li>2008-10-13 오전 10</li> </ul>                                                                                                    | 유형<br>파일 | ۲ ال کی ال کی ال کی ال کی ال کی کی ال کی کی کی کی کی کی کی کی کی کی کی کی کی |
| <                                                                                                    | kkK ▶ mt8000 ▶ 001 | <ul> <li>◆ 4 24</li> <li>수정한 날짜</li> <li>2008-10-13 오전 10</li> </ul>                                                                                                    | 유형<br>파일 | ک<br>م<br>(۲)<br>(۲)<br>(۲)<br>(۲)<br>(۲)<br>(۲)<br>(۲)<br>(۲)<br>(۲)<br>(۲) |
| •     •     ·     ·     ·     ·     ·     ·     ·     ·     ·     ·     ·     ·     ·     ·     ·     ·     ·     ·     ·     ·     ·     ·     ·     ·     ·     ·     ·     ·     ·     ·     ·     ·     ·     ·     ·     ·     ·     ·     ·     ·     ·     ·     ·     ·     ·     ·     ·     ·     ·     ·     ·     ·     ·     ·     ·     ·     ·     ·     ·     ·     ·     ·     ·     ·     ·     ·     ·     ·     ·     ·     ·     ·     ·     ·     ·     ·     ·     ·     ·     ·     ·     ·     ·     ·     ·     ·     ·     ·     ·     ·     ·     ·     ·     ·     ·     ·     ·     ·     ·     ·     ·     ·     ·     ·     ·     ·     ·     ·     ·     ·     ·     ·     ·     ·     ·     ·     ·     ·     ·     ·     ·     ·     ·     ·     ·     ·     ·     ·     ·     ·     ·     ·     ·     ·<                                                                                                    | kkK ▶ mt8000 ▶ 001 | <ul> <li>▼ 4 24</li> <li>수정한 날짜</li> <li>2008-10-13 오전 10</li> </ul>                                                                                                    | 유형<br>파일 | 27<br>34                                                                     |
| <ul> <li>중 중 중 중 중 중 중 중 중 중 중 중 중 중 중 중 중 중 중</li></ul>                                                                                                    | kkK > mt8000 > 001 | <ul> <li>▼ 5 24</li> <li>수정한 날짜</li> <li>2008-10-13 오전 10</li> </ul>                                                                                                    | 유형       | P<br>P<br>27]<br>84                                                          |
| ●     ●     컴퓨터 •     빠진개임(E) •       ●     구성 ●     표보기     ●     곱기       즐거찾기 링크     문서       ●     유익       기타 >       줄더     ●                                                                                                    | kkK ▶ mt8000 ▶ 001 | <ul> <li>◆ 4) 검색</li> <li>수정한 날짜</li> <li>2008-10-13 오전 10</li> </ul>                                                                                                    | 유형<br>파일 | 27]<br>84                                                                    |
| 값                                                                                                    | kkK → mt8000 → 001 | <ul> <li>◆ 4) 검색</li> <li>수정한 날파</li> <li>2008-10-13 오전 10</li> </ul>                                                                                                    | 유형<br>파일 | 27<br>84                                                                     |
| ● 전류터 + 빠진꺼임(E) +         ● 구성 ● 誦 보기 ● ● 굽기         ● 주성 ● 誦 보기 ● ● 굽기         ● 주석 ● 誦 보기 ● ● 굽기         ● 유악         기타 >         폴더         ● DVD RW 드라이브 (D:)         ● 빠진꺼임(E)         ● KkK                                                                                                    | kkK ▶ mt8000 ▶ 001 | <ul> <li>◆ 4) 검색</li> <li>수정한 날짜</li> <li>2008-10-13 오전 10</li> </ul>                                                                                                    | 유형<br>파일 | 271<br>84                                                                    |
| ●       ●       전류터 ●       빠진꺼임(E) ●         ●       구성 ●       ●       전기         ●       구성 ●       ●       보기       ●         ●       구성 ●       ●       보기       ●       교기         ●       구성 ●       ●       보기       ●       교기         ●       구성 ●       ●       보기       ●       교기         ●       금약       기       ●       교기         ●       금약       →       ●       교기         ●       금약       →       ●       교기         ●       음약       -       ●       ●         기타 ≫       ●       ●       ●       ●         ●       DVD RW 드라이브 (D:)       ●       ●         ●       history       ●       ●                                                                                                    | kkK ▶ mt8000 ▶ 001 | <ul> <li>◆ ◆ 244</li> <li>수정한 날짜</li> <li>2008-10-13 오전 10</li> </ul>                                                                                                    | 유형<br>파일 | 27<br>27<br>84                                                               |
| ● 전류터 + 빠진꺼임(E) +         ● 구성 ● 誦 보기 ● @ 코기         ● 구성 ● 誦 보기 ● @ 코기         ● 구성 ● 誦 보기 ● @ 코기         ● 금약         기타 >>         물더         ● DVD RW 드라이브 (D:)         ● 빠진꺼임(E)         ● kkk         ● history         ● mt8000                                                                                                    | kkK → mt8000 → 001 | <ul> <li>◆ ◆ 244</li> <li>수정한 날짜</li> <li>2008-10-13 오전 10</li> </ul>                                                                                                    | 유형<br>파일 | 27<br>37<br>84                                                               |
| ● 전류터 + 빠진꺼임(E) +         ● 구성 ● Ⅲ 보기 ● ● 코기         ● 구성 ● Ⅲ 보기 ● ● 코기         ● 금약         기타 >>         물더         ● DVD RW 드라이브 (D:)         ● 빠진꺼임(E)         ▶ kkk         ● history         ● mt8000         ● 002                                                                                                    | kkK → mt8000 → 001 | <ul> <li>◆ 1/2 24</li> <li>수정한 날짜</li> <li>2008-10-13 오전 10</li> </ul>                                                                                                    | 유형<br>파일 | 27<br>32<br>84                                                               |
| ● 전류터 + 빠진꺼임(E) +         ● 구성 ● Ⅲ 보기 ● ● 코기         ● 구성 ● Ⅲ 보기 ● ● 코기         ● 금약         기타 >         출더         ● B약         기타 >         출더         ● MUT B(E)         ● MUT B(E)         ● kkK         ● history         ● MUT B(E)         ● kkK         ● history         ● mUT B(E)         ● bub                                                                                                    | kkK → mt8000 → 001 | <ul> <li>◆ 1/2 24</li> <li>수정한 날짜</li> <li>2008-10-13 오전 10</li> </ul>                                                                                                    | 유형<br>파일 | 27<br>34                                                                     |
| 값       2       2       2       2         값       것       월       2       2         값       것       월       2       2         값       가장       월       2       2         값       가장       월       2       2         값       가장       월       2       2         값       가장       2       2       2         값       가장       2       2       2         값       가장       2       2       2         값       가장       2       2       2         값       가장       2       2       2         값       가장       2       2       2         값       가장       2       2       2         값       NO       2       2       2         값       NO       2       2       2         값       NO       2       2       2         값       NO       2       2       2         값       NO       2       2       2         값       NO       2       2       2         값       NO<                                                                                                    | kkK → mt8000 → 001 | <ul> <li>◆ 5) 검색</li> <li>수정한 날짜</li> <li>2008-10-13 오전 10</li> </ul>                                                                                                    | 유형<br>파일 | 27<br>34                                                                     |
| ● 검퓨터 + 빠진꺼임(E) +         ● 구성 ◆ 誦 보기 ◆ ● 국기         ● 구성 ◆ 誦 보기 ◆ ● 국기         ● 금약         기타 >>         출덕         ● 마진꺼임(E)         ● NVD RW 드라이브(D)         ● 빠진꺼임(E)         ▶ kkk         ● history         ● mt0/m2(E)         ▶ kkk         ● history         ● mt0/m2(E)         ▶ kkk         ● history         ● usbdown         ● USB용 자료                                                                                                    | kkK → mt8000 → 001 | <ul> <li>◆ 5) 검색</li> <li>수정한 날짜</li> <li>2008-10-13 오전 10</li> </ul>                                                                                                    | 유형<br>파일 | 27]<br>34                                                                    |
| 값       같       같       값       값       값       값       값       값       값       값       값       값       값       값       값       값       값       값       값       값       값       값       값       값       값       값       값       값       값       값       값       값       값       값       값       값       값                                                                                                    | kkK > mt8000 > 001 | <ul> <li>◆ 今 24</li> <li>수정한 날짜</li> <li>2008-10-13 오전 10</li> </ul>                                                                                                    | 유형<br>파일 | 27]<br>84                                                                    |
| 값 값 값 길 다 길 다 길 다 길 다 길 다 기 다 가         국성 ▼ 道 보기 ▼ ⓒ 곱기         중거찾기 링크         문서         사진         응약         기타 >>         물더         WDVD RW 드라이브 (D:)         빠진꺼임 (E:)         kkk         history         mt8000         001         002         pub         Usb용 자료         강력한 영어 번역기         대모작화         문서작업종                                                                                                    | kkK > mt8000 > 001 | <ul> <li>◆ ◆ 244</li> <li>수정한 날짜</li> <li>2008-10-13 오전 10</li> </ul>                                                                                                    | 유형<br>파일 | 27<br>34                                                                     |
| 값       같       1       2       1       1         값       값       값       2       값       2       1       2       2       2       2       2       2       2       2       2       2       2       2       2       2       2       2       2       2       2       2       2       2       2       2       2       2       2       2       2       2       2       2       2       2       2       2       2       2       2       2       2       2       2       2       2       2       2       2       2       2       2       2       2       2       2       2       2       2       2       2       2       2       2       2       2       2       2       2       2       2       2       2       2       2       2       2       2       2       2       2       2       2       2       2       2       2       2       2       2       2       2       2       2       2       2       2       2       2       2       2       2       2       2       2       2 <td>kkK → mt8000 → 001</td> <td><ul> <li>◆ 5 2색</li> <li>수정한 날짜</li> <li>2008-10-13 오전 10</li> </ul></td> <td>유형<br/>파일</td> <td>27<br/>34</td>                                                                                                    | kkK → mt8000 → 001 | <ul> <li>◆ 5 2색</li> <li>수정한 날짜</li> <li>2008-10-13 오전 10</li> </ul>                                                                                                    | 유형<br>파일 | 27<br>34                                                                     |
| 값        2        2        1         값       가정       ※       ※       2       3         3                                                                                                    <                                                                                                    | kkK → mt8000 → 001 | <ul> <li>◆ ◆ 244</li> <li>수정한 날짜</li> <li>2008-10-13 오전 10</li> </ul>                                                                                                    | 유황<br>파일 |                                                                              |
| 값       *       2 # 전 · [] · [] · [] · [] · []         · · · · · · · · · · · · · · · · · · ·                                                                                                    | kkK → mt8000 → 001 | <ul> <li>◆ 주장한 날짜</li> <li>2008-10-13 오전 10</li> </ul>                                                                                                    | 유황<br>파일 |                                                                              |
| 값       2       2       2       2       2         2       2       2       2       2       2         2       2       1       2       2       2         2       2       1       2       2       2         2       2       1       2       2       2         2       3       1       2       2       2         2       3       2       2       2       2         2       3       2       2       2       2         2       3       2       2       2       2         2       3       2       2       2       2         3       4       2       2       2       2         3       1       3       2       3       2         3       3       2       3       3       3         3       3       3       3       3       3         4       3       3       3       3       3         4       3       3       3       3       3         4       3       3       3       3                                                                                                    | kkK → mt8000 → 001 | <ul> <li>◆ ◆ 2 산</li> <li>◆ 조한 날짜</li> <li>2008-10-13 오전 10</li> </ul>                                                                                                    | 유왕<br>파일 | 27]<br>34                                                                    |

KKK폴더에 [MT8000]->[001] 폴더에 들어 갑니다.

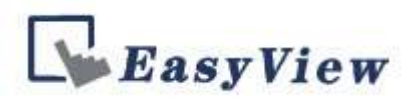

그럼 MT8000이라는 파일이 하나 있습니다.

이 파일은 확장자가 없습니다. 임의로 MT8000이라는 파일에 확장자를 넣어 주어야 합니다. MT8000.XOB<- .XOB를 넣어 주십시오.

|              |      |            |                  |        | 0     |
|--------------|------|------------|------------------|--------|-------|
|              | 민민   | A          |                  |        | Ø     |
| 즐겨찾기 랑크      |      | 이름         | 수정한 날짜           | 유형     | 크기    |
| 🛐 문서         |      | mt8000.XOB | 2008-10-13 오전 10 | XOB 파일 | 8     |
| · 사진         |      |            |                  |        |       |
| -<br>-<br>음악 |      |            |                  |        |       |
| 7 E† >>      |      |            |                  |        |       |
| 폴더           | ~    |            |                  |        |       |
| 🔜 바탕 화면      |      |            |                  |        |       |
| 4 배진혁        | 1.00 |            |                  |        |       |
| 🌽 공용         |      |            |                  |        |       |
| 1 및 컴퓨터      |      |            |                  |        |       |
|              |      |            |                  |        |       |
|              |      |            |                  |        |       |
|              |      |            |                  |        |       |
| history      |      |            |                  |        |       |
| 🍑 mt8000     |      |            |                  |        |       |
| 001          |      |            |                  |        |       |
| Ja 002       |      |            |                  |        |       |
| 🍌 pub        | ₹.   | •          | 111              |        | , i i |

XOB파일을 생성 후 도구 디컴파일을 해 주십시오.

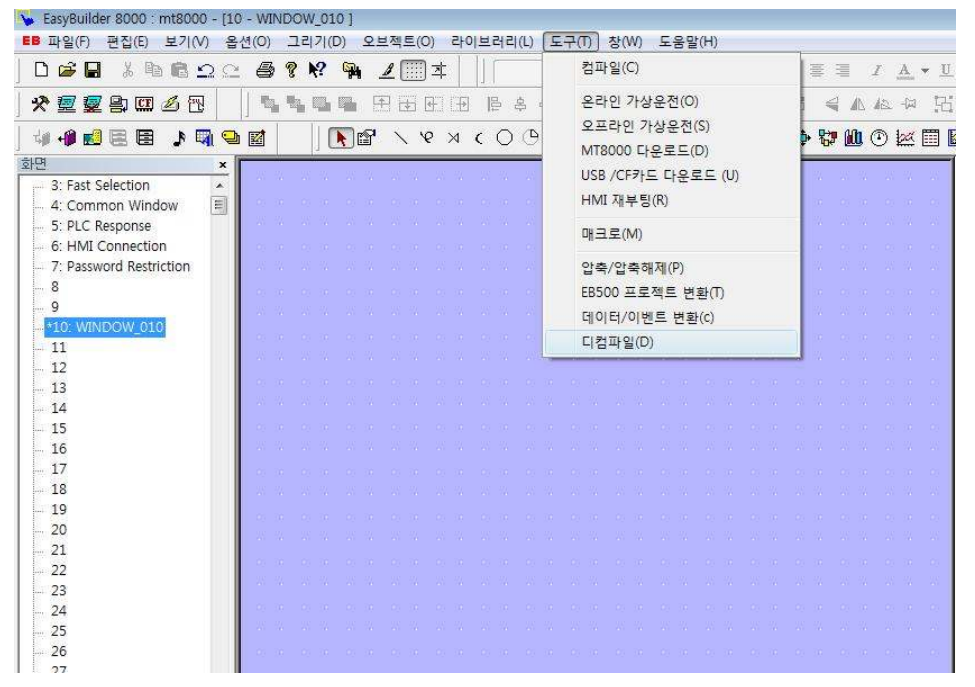

디컴파일 후 \*.mtp파일이 생성됩니다. 이후 작화 수정을 하시면 됩니다.